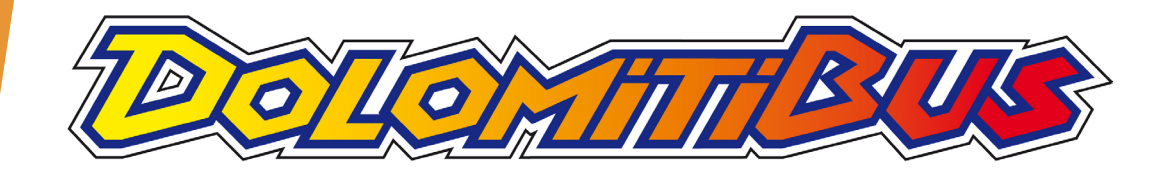

# **TPLWEB**

#### DOMANDA AGEVOLAZIONE

#### **INVESTI SCUOLA**

Progetto di sostegno economico agli studenti bellunesi per spese di trasporto (ex Investi scuola).

Bando a.s. 24-25.

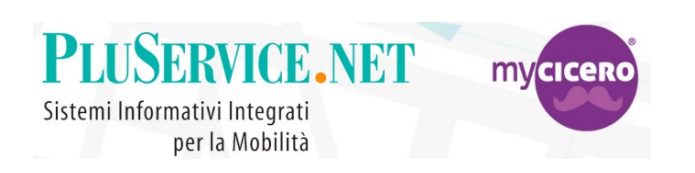

Se ti serve aiuto o maggiori dettagli contattaci ad <u>servvizioclienti@mycicero.it</u> o al numero **02 829 007 34** 

#### Domanda supporto economico (ex Investi Scuola). PREMESSE

- LA PROVINCIA DI BELLUNO ANCHE PER L'ANNO SCOLASTICO 2024-2025 HA CONFERMATO L'ATTIVAZIONE DEL SUPPORTO ECONOMICO AGLI STUDENTI BELLUNESI (AGEVOLAZIONE EX INVESTI SCUOLA)
- GLI AVENTI DIRITTO SONO INDICATI NEL BANDO DELLA PROVINCIA DI BELLUNO CONSULTABILE ONLINE

LINK: Bando sostegno economico ex Investi scuola\_determina n 115\_13-08-2024.pdf (dolomitibus.it)

PER RICHIEDERE L'AGEVOLAZIONE UNO STUDENTE DEVE POSSEDERE UNA TESSERA O CARD UNICA VENETO RILASCIATA DA DOLOMITI BUS.

PER CHI NON HA ANCORA UNA TESSERA UNICA VENENTO, DEVE RICHIEDERLA ON-LINE SEGUENDO LA PROCEDURA DESCRITTA NEL SITO

LINK: <a href="https://dolomitibus.it/it/l/acquista-on-line-dolomiti/index">https://dolomitibus.it/it/l/acquista-on-line-dolomiti/index</a>

OPPURE PASSARE PRESSO LE BIGLIETTERIE DOLOMITI BUS DI AGORDO, BELLUNO, CALALZO, FELTRE E CORTINA (FLYBUS)

LA DOMANDA INVESTI SCUOLA PUO' ESSERE FATTA ANCHE ON-LINE DAL SITO DOLOMITI BUS, ACCEDENDO AL PORTALE TPLWEB DEDICATO AGLI ACQUISTI SEGUENDO LA PROCEDURA DI SEGUITO DESCRITTA.

LINK: <a href="https://dolomitibus.it/it/l/acquista-on-line-dolomiti/index">https://dolomitibus.it/it/l/acquista-on-line-dolomiti/index</a>

#### Processo richiesta investi scuola

- Accesso Account My Cicero / Mooney GO
- Associazione tessera UNICA VENETO

(NB: All'account MyCicero possono essere associate più tessere, esempio un genitore associa tutte le tessere dei figli e procede alla domanda e all'acquisto dei titoli che poi saranno caricati automaticamente in tessera )

- Passaggio all'area riservata dell'Account My Cicero
- Selezionare la tessera di interesse su cui fare la richiesta
- Entrare in MODIFICA TESSERA nella sezione PROFILO
- Selezionare la categoria RICHIESTA INVESTI SCUOLA scaricando il modulo e ricaricandolo firmato con il documento di identità
- Caricati i documenti l'utente vedrà che la categoria passerà in stato di «attesa di validazione» (successivamente «convalidata» o «scaduta»)
- > Dal back office Dolomiti Bus provvederà a controllare la domanda e a validarla
- L'utente riceverà una email di CONFERMA o NON CONFERMA/respingimento
  - ▶ CONFERMA → può procedere all'acquisto del titolo da TPLWEB, APP o biglietteria
  - ▶ NON CONFERMA → deve ricaricare i documenti corretti e completi

## Accesso all' Account MyCicero TPLWEB

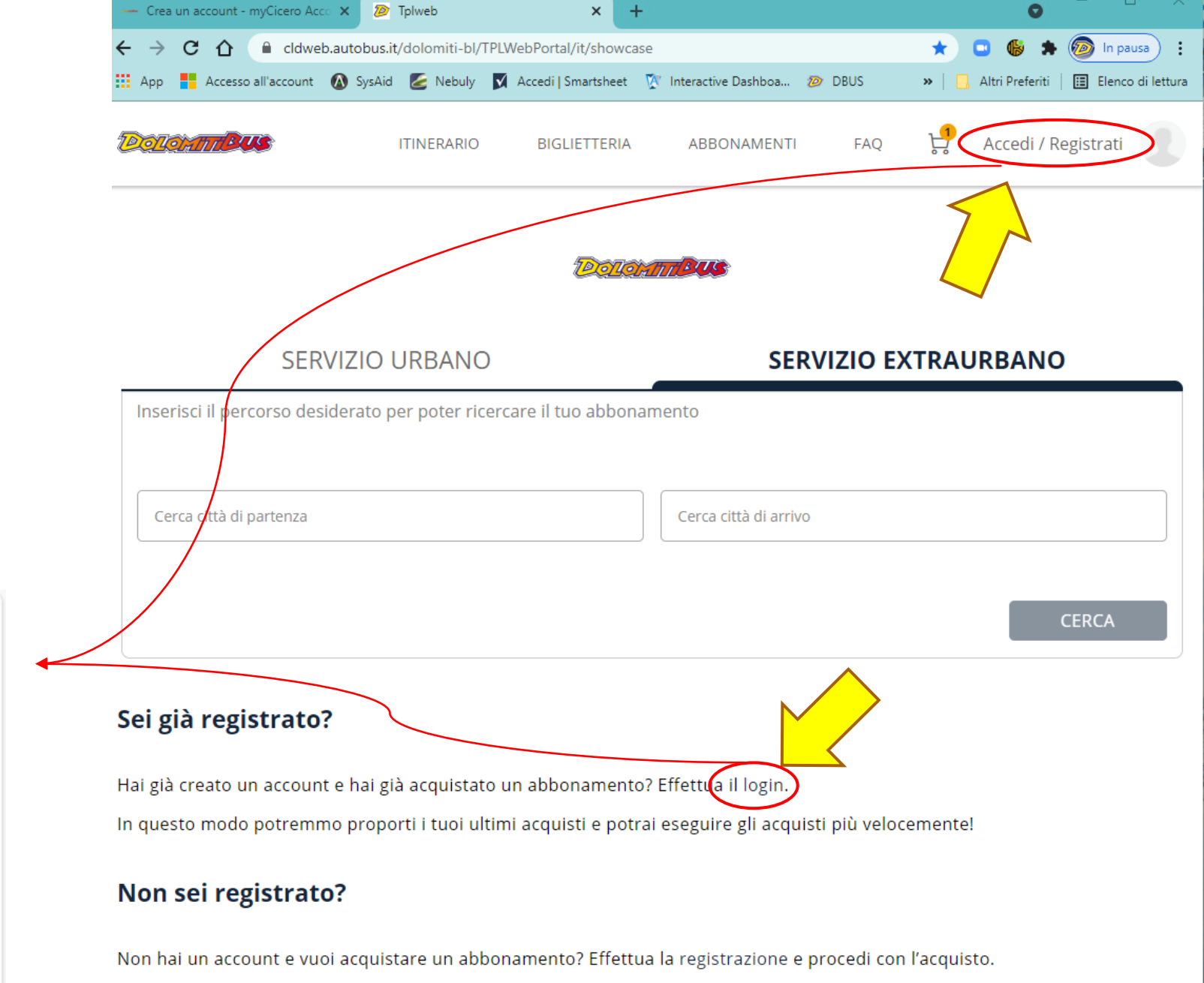

 Cliccare su «login» o su «Accedi / Registrati» e completare la registrazione con i dati richiesti.

|          | Accedi                   |     |
|----------|--------------------------|-----|
| Utiliz   | za il tuo account myCice | ero |
| Email    |                          |     |
| Password |                          | 4   |

# Da TPLWEB →ACCESSO all'AREA RISERVATA

- Se non già associata completare l'associazione di uno o più tessere:
- (1) Selezionare AREA RISERVATA
- (2) Clicca su «Trasporto»
- (3) poi su «Aggiungi tessera»

(comodo per associate più tessere contemporaneamente Esempio: genitore che fa la domanda e gestisce i rinnovi sulle tessere dei figli.)

> Vedere manuale istruzioni per ASSOCIAZIONE tessera ad account MyCicero

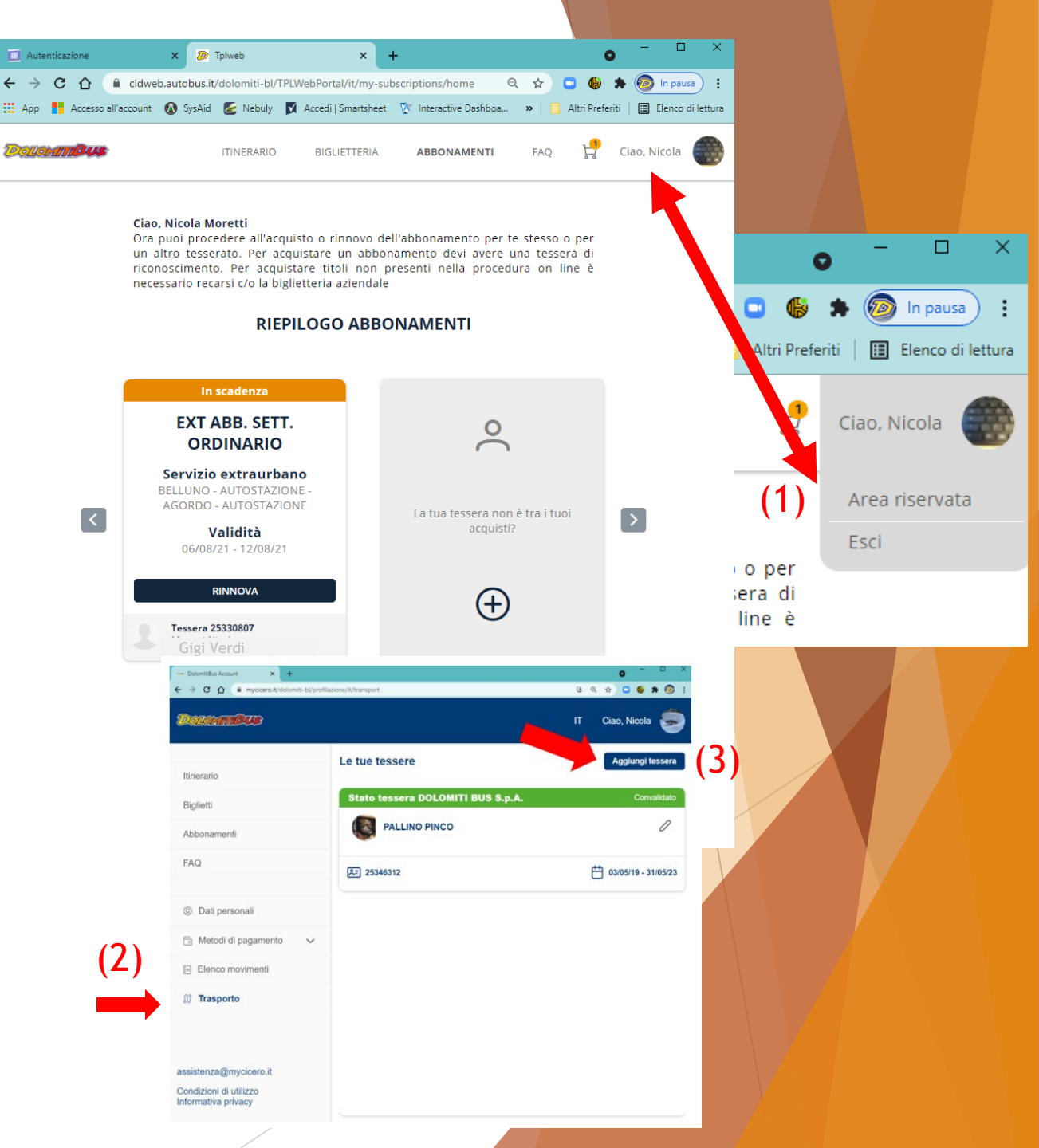

# AREA RISERVATA

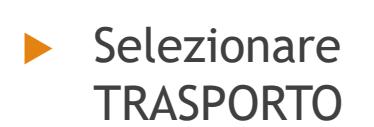

| Autenticazione X          | - Dati personali - DolomitiBus Ac                                 | cc × +              |                             | 0     |                | ^       |
|---------------------------|-------------------------------------------------------------------|---------------------|-----------------------------|-------|----------------|---------|
| → C ☆ Cldweb.autol        | bus.it/dolomiti-bl/profilazione/it<br>ysAid 🙋 Nebuly 🚺 Accedi   S | /personal-info 🔮    | 。Q☆<br>a »   <mark>.</mark> | 💶 🚯 🗯 | ln pausa       | lettura |
| olomm <b>BUS</b>          | ITINERARIO BIGLIETTI                                              | ABBONAMENTI         | FAQ                         | п     | Ciao, Nicola ( | 9       |
| Dati personali            | Informazioni uter                                                 | nte                 |                             |       |                |         |
| 🗟 Metodi di pagamento 🗸 🗸 | Nome e Cognome                                                    | Gigi Verdi          |                             |       | ć              | 1       |
| Elenco movimenti          |                                                                   |                     |                             |       |                |         |
| ິງ Trasporto              | Informazioni logi                                                 | n                   |                             |       |                |         |
|                           | Email                                                             | gverdi@dolomitibus. | it                          |       |                |         |
|                           | Password                                                          | ****                |                             |       | 4              | 1       |
|                           | Telefono                                                          | +39 388 2428666     |                             |       | Ĺ              | 1       |
|                           |                                                                   |                     |                             |       |                |         |
|                           |                                                                   |                     |                             |       |                |         |

assistenza@mycicero.it

Condizioni di utilizzo Informativa privacy

# AREA RISERVATA → Trasporto

- Selezionando «Trasporto» vengono mostrate tutte le tessere associate.
- ► DA QUESTA PAGINA E' POSSIBILE:
  - ► (1) ASSOCIARE NUOVE TESSERE
  - (2) MODIFICARE I DATI DI UNA TESSERA E FARE LA RICHIESTA INVESTI SCUOLA

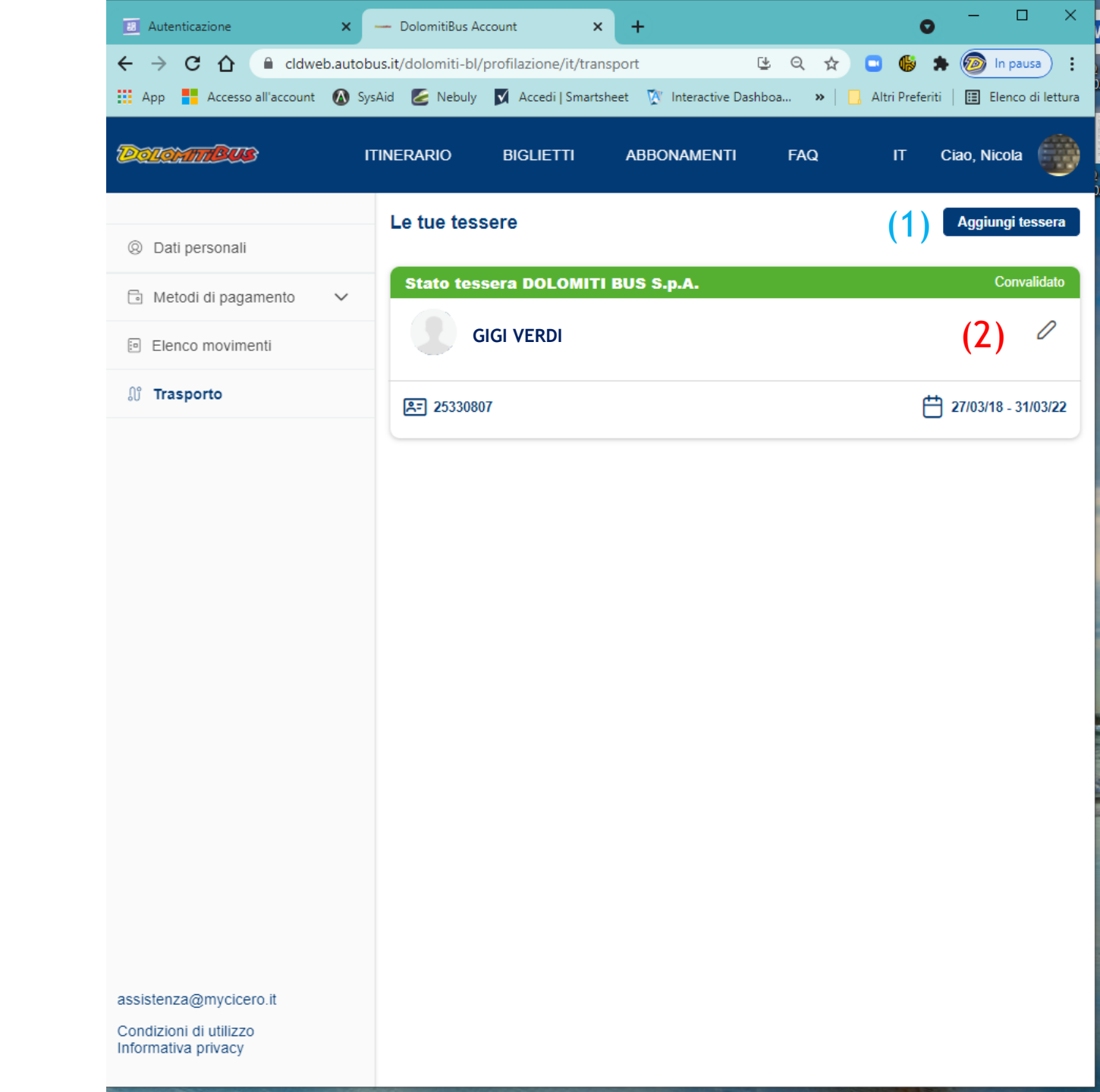

### (1) ASSOCIAZIONE TESSERA

Aggiungi tessera

Convalidato

 $\leftrightarrow$ 

App

C A

Anche dall'area riservato è possibile associare nuove tessere

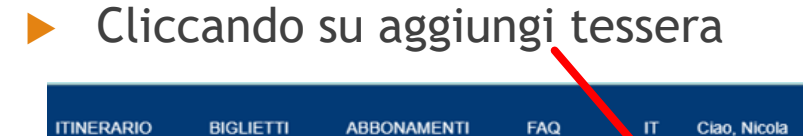

Le tue tessere

Stato tessera DOLOMITI BUS S.p.A.

| DeletamBUS          | ITINERARIO | BIGLIETTI   | ABBONAMENTI                                                      | FAQ I                       | T Ciao, Ni |
|---------------------|------------|-------------|------------------------------------------------------------------|-----------------------------|------------|
| Ø Dati personali    |            | <           | Aggiungi tessera                                                 | a<br>· Belluno              |            |
| Metodi di pagamento | ~          |             | Se hai già una tessera inserise<br>Se non li hai creane una nuov | ci i dati e associala.<br>a |            |
| Elenco movimenti    |            |             |                                                                  |                             |            |
| ູໃງ Trasporto       |            | Hai già     | una tessera                                                      |                             | >          |
|                     |            | Inserisci i | dati relativi alla persona che uti                               | lizza i servizi di traspor  | to         |
|                     |            | Non ha      | ii una tessera?                                                  |                             | >          |
|                     |            | Greaturia   |                                                                  |                             |            |

📲 Accesso all'account 🕼 SysAid 🙋 Nebuly 🛐 Accedi | Smartsheet 🦹 Interactive Dashboa... » 🛛 🔒 Altri Preferiti 🛛 🗮 Elenco di lettura

☆

🗧 🔒 cldweb.autobus.it/dolomiti-bl/profilazione/it/transport/associate-card 🛽 🖳 🔍

Si viene reindirizzati al portale di registrazione di un nuovo tesserato Dolomiti Bus

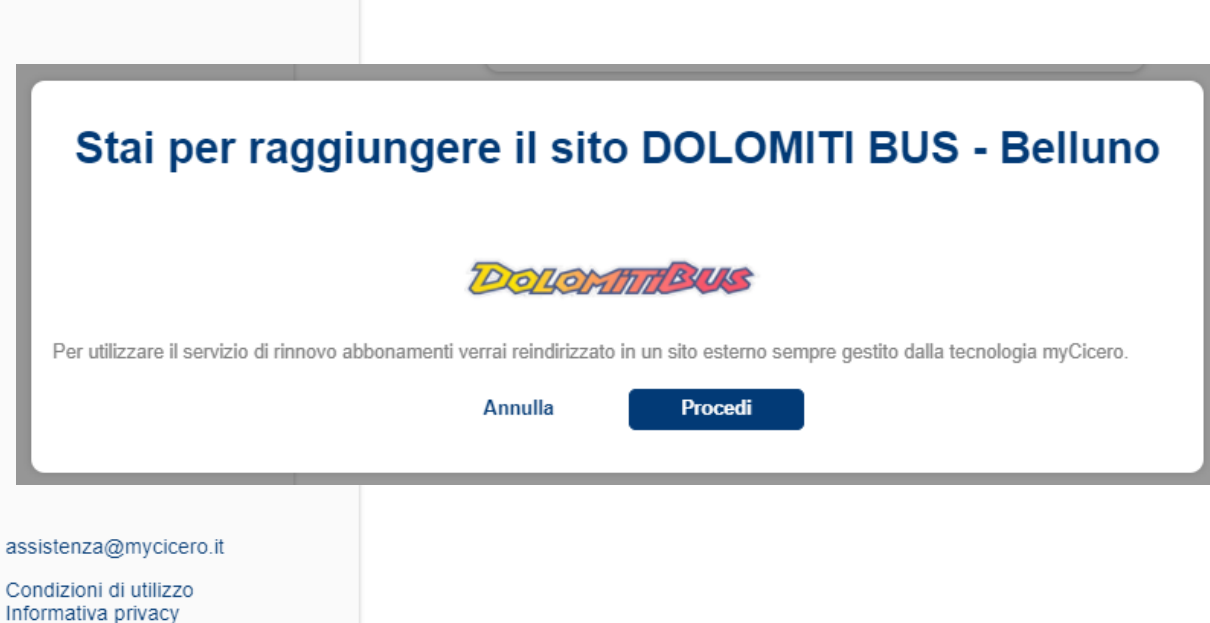

Vedere manuale istruzioni per ASSOCIAZIONE tessera ad account MyCicero

#### AREA RISERVATA → Trasporto (2) MODIFICA TESSERA E RICHIESTA INVESTI SCUOLA

- Selezionando «Trasporto» vengono mostrate tutte le tessere associate.
- Per modificare i parametri di una tessera cliccare sulla «matita» per entrare in modifica tessera

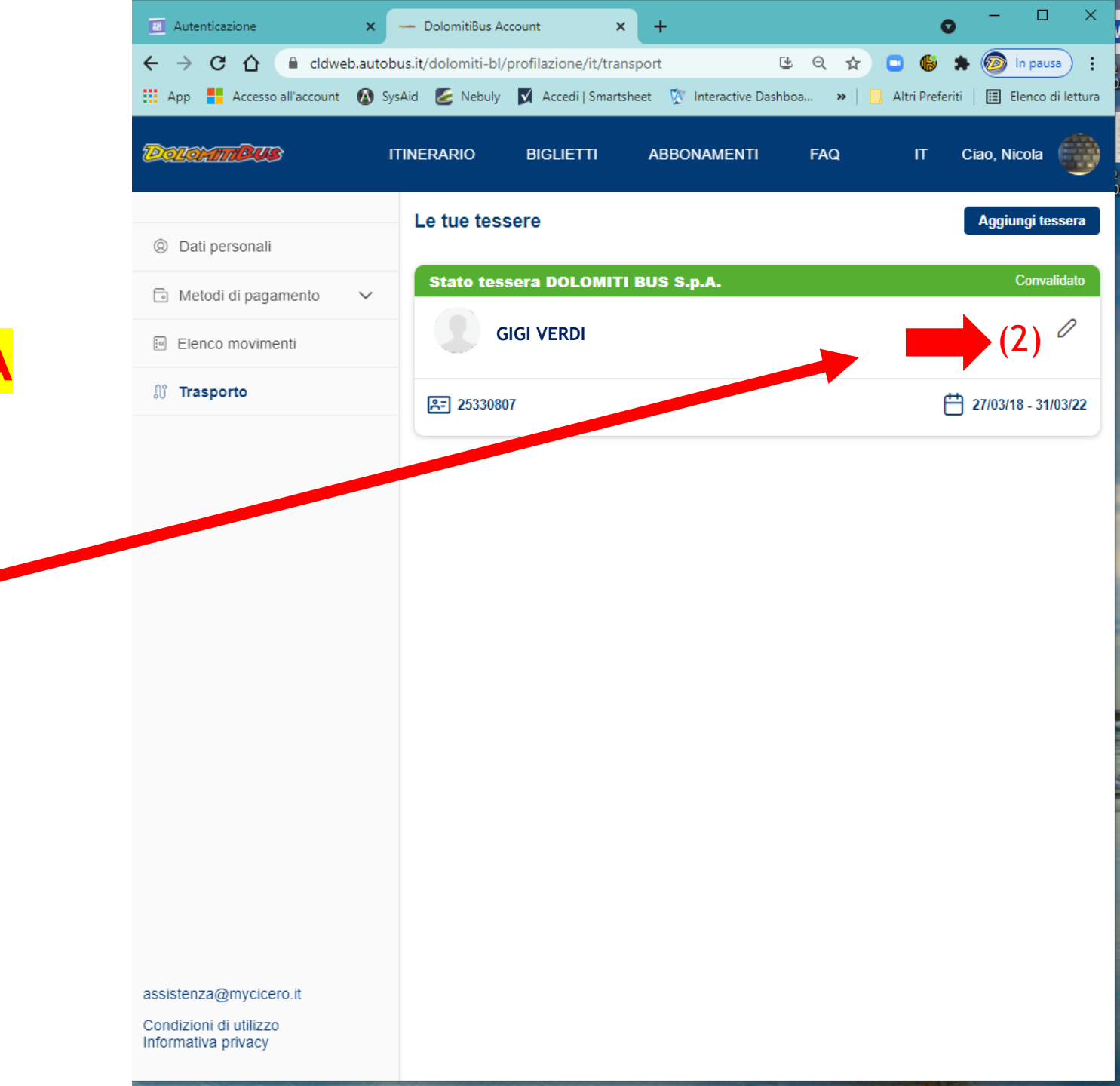

- La tessera è composta dalle seguenti sezioni:
  - ► ANAGRAFICA
  - PROFILO
  - SERVIZIO
  - PRIVACY
- E' possibile aggiornare alcuni dati dell'anagrafica se sono cambiati.

ATTENZIONE: per la richiesta INVESTI SCUOLA non è necessario modificare o inserire i dati dell'ANAGRAFICA. Vengono usati di default quelli già presenti.

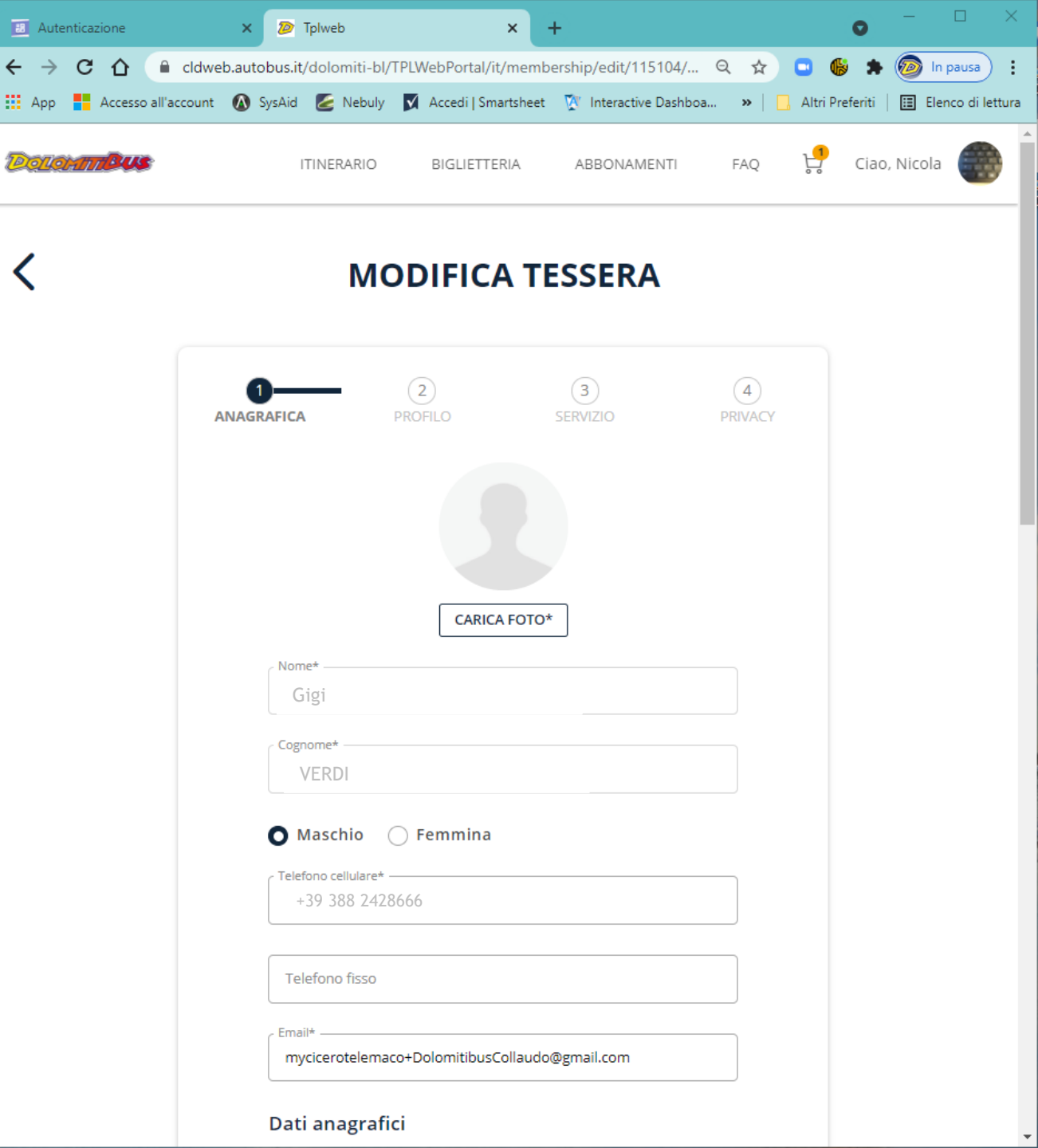

← -

<

- La tessera è composta dalle seguenti sezioni:
  - ► ANAGRAFICA
  - ► PROFILO
  - SERVIZIO
  - PRIVACY
- Il profilo consente di gestire le categorie ed in particolare di fare la richiesta dell'agevolazione INVESTI SCUOLA

| C 🛆 🔒 cld | dweb.autobus.it/dolomiti-bl/TPLWebPor<br>unt 🔕 SysAid 🙋 Nebuly 🚺 Accedi                                                                                | tal/it/membership/edit/11<br> Smartsheet 🦉 Interactive                                                                 | 5104/ Q 🕁 🗖<br>e Dashboa »   🛄 A                            | lweb.a<br>nt 🚺 | utobus.it<br>SysAid | t/dolomiti-bl/Tl                                                                                                  | PLWebPorta                                                                            | al/it/member<br>Smartsheet                                                                  | rship/edit/115104/ Q                                                                                                    | 、☆<br><b>※</b> │ <mark>。</mark> |
|-----------|----------------------------------------------------------------------------------------------------|----------------------------------------------------------------------------------------------------|-------------------------------------------------------------|----------------|---------------------|----------------------------------------------------------------------------------------------------|---------------------------------------------------------------------------------------|---------------------------------------------------------------------------------------------|----------------------------------------------------------------------------------------------------|---------------------------------|
| 2 millus  | ITINERARIO BIGLI                                                                                                    | ETTERIA ABBONAM                                                                                                    | ENTI FAQ Ç                                                  |                |                     | ITIN                                                                                                    | IERARIO                                                                               | BIGLIETTER                                                                                  | RIA ABBONAMENTI                                                                                                    | FAQ                             |
|           | MODIFI                                                                                                    | CA TESSER/                                                                                                    | A                                                           |                |                     | Eventuale retr<br>riconosciment                                                                                   | ro del docun<br>to                                                                    | nento di                                                                                    | SCEGLI FILE                                                                                                    | ]                               |
|           | 1 2<br>ANAGRAFICA PROFILO<br>Scegli le tue categorie *                                                                                                 | 3<br>SERVIZIO                                                                                                    | (4)<br>PRIVACY                                              |                |                     | RICHIESTA II<br>È possibile fari<br>tessera Unica<br>registrarsi con<br>Allegare modu<br>appartenenza<br>lettere. | NVESTI-S(<br>e richiesta<br>Veneto – I<br>ne Student<br>Ilo Investi S<br>tra quelli p | CUOLA<br>solo se si è į<br>nuovi utenti<br>i indicando l<br>Scuola. Selez<br>proposti inizi | Categoria Scaduta<br>già in possesso di una<br>devono prima<br>la scuola e il percorso.<br>zionare l'istituto di<br>iando a digitare le prime | -<br>a                          |
|           | Allegare scansione di un<br>FRONTE RETRO dell'uter<br>allegare il documento di<br>Selezionare l'istituto di a<br>iniziando a digitare le pr            | documento di riconos<br>ite. In caso di utente m<br>identità del genitore/t<br>ippartenenza tra quelli<br>ime lettere. | cimento<br>inorenne<br>utore.<br>proposti                   |                |                     | Modulo Invest<br>I documenti di qu<br>prima di poter pre                                                          | ti scuola*<br>lesta categori<br>ocedere all'ac                                        | ia dovranno ess<br>cquisto.                                                                 | SCEGLI FILE                                                                                                    | ]                               |
|           | Caricare il documento di<br>(completo o fronte)*                                                                                                    | riconoscimento                                                                                                    | SCEGLI FILE                                                 |                |                     | Caricare il doo<br>(completo o fr                                                                                 | cumento di r<br>ronte)*                                                               | riconosciment                                                                               | SCEGLI FILE                                                                                                    | ]                               |
|           | Eventuale retro del docurriconoscimento                                                                                                    | i appartenzenza *                                                                                                    | SCEGLI FILE                                                 |                |                     | Eventuale retr<br>riconosciment                                                                                   | ro del docun<br>to                                                                    | nento di                                                                                    | SCEGLI FILE                                                                                                    | ]                               |
|           | LAVORATORE<br>Allegare scansione di un<br>FRONTE RETRO dell'uter<br>allegare il documento di<br>Selezionare l'azienda di<br>iniziando a digitare le pr | documento di riconos<br>ite. In caso di utente m<br>identità del genitore/t<br>appartenenza tra quell<br>ime lettere.  | Convalidata<br>cimento<br>inorenne<br>utore.<br>le proposte |                |                     | Puoi scaricare il<br>premendo <b>qui</b> . U<br>dati ed allegalo i<br>Digita l'istituto                           | modulo dell<br>Jna volta sca<br>nella sezion<br>o/azienda di                          | l'autocertifica:<br>aricato il modu<br>e sopra.<br>appartenzenz                             | zione pre-compilato<br>ulo completalo con i tuoi<br>za *                                                                                      | ]                               |
|           |                                                                                                    |                                                                                                    |                                                             |                | Selez               | ziona l'agenzia                                                                                                   | di riferime                                                                           | nto                                                                                         |                                                                                                    | _                               |
|           |                                                                                                    |                                                                                                    | /                                                           |                | Age                 | enzia                                                                                                    |                                                                                       |                                                                                             |                                                                                                    | 1                               |

ANNULLA

CONTINUA

- La tessera è composta dalle seguenti sezioni:
  - ANAGRAFICA
  - PROFILO
  - SERVIZIO
  - PRIVACY
- Sul servizio è possibile modificare la tratta dell'abbonamento.

ATTENZIONE: va cambiata o aggiornata solo in caso di variazione rispetto all'anno precedente. (es.: cambio residenza, cambio scuola...)

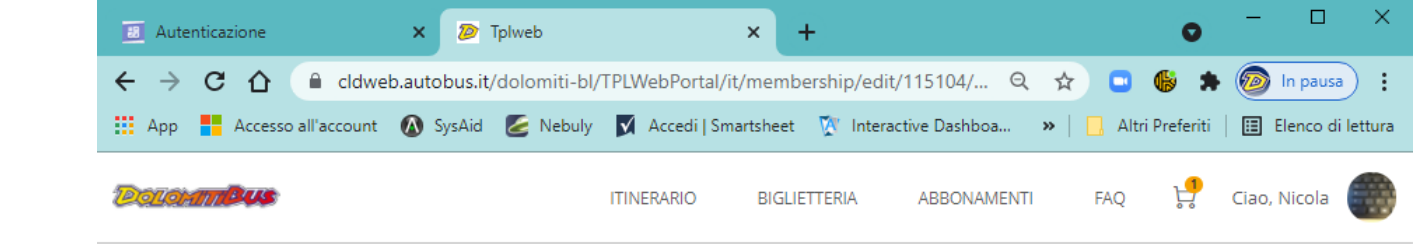

| 1<br>NAGRAFICA | 2<br>PROFILO                                          | 3<br>SERVIZIO          | PRIVACY     |
|----------------|-------------------------------------------------------|------------------------|-------------|
| Scegli i       | il servizio                                           |                        |             |
| Ser<br>Inst    | v <b>izio Extraurbano</b><br>erisci il percorso desid | lerato per poter ricer | care il tuo |
| Ce<br>P        | rca città di partenza<br>RADE BIVIO MARISIGA          |                        |             |
| Ce<br>V        | rca città di arrivo                                   |                        |             |
| ◯ Ser<br>Ser   | v <b>izio Urbano</b><br>vizio urbano - selezior       | na la città            |             |
| C              | erca località                                         |                        |             |

CONTINUA

ANNULLA

- La tessera è composta dalle seguenti sezioni:
  - ► ANAGRAFICA
  - PROFILO
  - SERVIZIO
  - PRIVACY
- In questa sezione è possibile aggiornare i consensi privacy

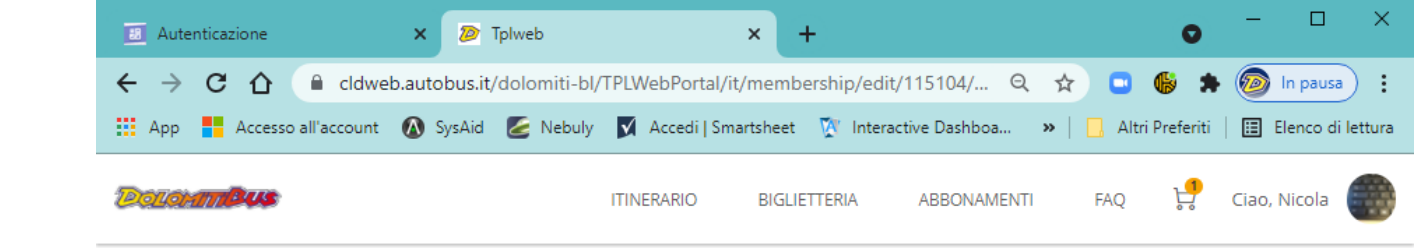

<

|                                | 2                                                                         | 3                                            |                         |
|--------------------------------|---------------------------------------------------------------------------|----------------------------------------------|-------------------------|
| NAGRAFICA                      | PROFILO                                                                   | SERVIZIO                                     | PRIVACY                 |
| Inform                         | azioni sulla privacy                                                      |                                              |                         |
| sito in r<br>utenti o<br>docum | riferimento al trattam<br>che lo consultano. Si p<br>enti.                | ento dei dati persor<br>prega di prendere vi | nali degli<br>sione dei |
|                                | Dichiaro di aver preso<br>dell'informativa e auto<br>dei dati personali * | visione<br>orizzo al trattamento             | 2                       |
|                                | Acconsento all'invio di<br>nformativo                                     | materiale                                    | reCAPTCHA               |
|                                | Acconsento all'invio di                                                   | materiale                                    |                         |

#### DOMANDA INVESTI SCUOLA dalla sezione PROFILO

- Per la richiesta di Agevolazione va flaggata la categoria.
- Va scaricato il Modulo di richiesta.
  - Il modulo viene compilato automaticamente dal sistema con i dati presenti
  - I dati vanno controllati e nel caso modificati
  - Il modulo va firmato (da un maggiorenne)
  - Il modulo va poi caricato on line (.pdf o .jpg)
- Va poi caricato il documento di identità di chi firma che sarà lo stesso utente se maggiorenne, oppure sarà il documento del genitore o del tutore nel caso di minorenne.
- Va poi selezionata la scuola/istituto di appartenenza.
- Premendo su <u>continua</u> in fondo alla pagina la domanda viene inviata ai sistemi Dolomiti Bus e inizia il processo di convalida.

#### RICHIESTA INVESTI-SCUOLA Categoria Scaduta È possibile fare richiesta solo se si è già in possesso di una tessera Unica Veneto – I nuovi utenti devono prima registrarsi come Studenti indicando la scuola e il percorso. Allegare modulo Investi Scuola. Selezionare l'istituto di appartenenza tra quelli proposti iniziando a digitare le prime lettere. Modulo Investi scuola\* SCEGLI FILE I documenti di questa categoria dovranno essere convalidati dal vettore prima di poter procedere all'acquisto. Caricare il documento di riconoscimento SCEGLI FILE (completo o fronte)\* Eventuale retro del documento di SCEGLI FILE riconoscimento Puoi scaricare il modulo dell'autocertificazione pre-compilato premendo qui. Una volta scaricato il modulo completalo con i tuoi dati ed allegalo nella sezione sopra. Digita l'istituto/azienda di appartenzenza \*

## N.B.: ABBONAMENTO INTEGRATO E INTERA RETE

Attenzione: NON è possibile acquistare ON-LINE gli ABBONAMENTI INTEGRATI e INTERA RETE

#### SOLO PER GLI ABBONAMENTI INTEGRATI ANNUALI (10 o 12 mesi):

IN CASO DI RICHIESTA ON-LINE DELL'AGEVOLAZIONE INVESTI SCUOLA, INDICANDO L'EMISSIONE "EXTRAURBANO + INTEGRATO", SOLO L'EMISSIONE DELL'ABBONAMENTO <u>INTEGRATO ANNUALE</u> - SE SPETTANTE - <u>AVVERRA' AUTOMATICAMENTE</u> SUCCESSIVAMENTE ALL'ACQUISTO DELL'ABBONAMENTO <u>EXTRAURBANO ANNUALE</u>. L'ABBONAMENTO VERRA' CARICATO SULLA TESSERA UNICA VENETO AL MOMENTO DELLA VALIDAZIONE A BORDO BUS.

Esempio:

#### CHIEDE

L'emissione dell'abbonamento (indicare con una crocetta) alla tariffa agevolata per il percorso sopra indicato:

| TIPO ABBONAMENTO        | MENSILE | ANNUALE 10 MESI | ANNUALE 12 MESI |
|-------------------------|---------|-----------------|-----------------|
| EXTRAURBANO             |         |                 |                 |
| EXTRAURBANO + INTEGRATO |         | ×               |                 |

**DIVERSAMENTE SARA' NECESSARIO ANDARE IN BIGLIETTERIA.** 

Per gli abbonamenti INTERA RETE è necessario SEMPRE rivolgersi alle BIGLIETTERIE

### ATTENZIONE per acquisto titoli investi scuola:

I titoli di viaggio INVESTI SCUOLA sono titoli STUDENTI a cui viene associata una agevolazione.

Il loro valore iniziale è quello del titolo studente a tariffa piena, l'agevolazione viene applicata nel momento del riepilogo prima dell'inserimento del titolo nel carrello per poi andare al pagamento.

Esempio:

#### SELEZIONA COME VUOI RICEVERE L'ABBONAMENTO

| ABBON                                | AMENTI EXTRAURB                  | ANI                              |   | GIANLUIGI VERDI                                        | ii 25<br>₿ 5 I            | 350566<br>ug 2021 - 31 lug 2025 |          |
|--------------------------------------|----------------------------------|----------------------------------|---|--------------------------------------------------------|---------------------------|---------------------------------|----------|
| Filtro abbonamenti                   | Cerca città di arrivo            |                                  |   | CARALTE REAL CARALTE                                   | PIEVE DI CADORE           | ⊟ 01/09/21 - 30/06/22           | 385,00 € |
|                                      |                                  |                                  |   | Seleziona la tipologia di abbonamento                  |                           |                                 |          |
| ABB. STUDENTI ABB. STUDENTI AN       | INUALE ABB. ORDINARI A           | BB. LAVORATORI ABB. LAVORAT      |   |                                                        | Ľ                         |                                 |          |
| ABBONAMENTI STUDENTI ANNUALE         |                                  |                                  |   |                                                        | Utilizza in Tessera Dolo  | omitibus                        |          |
| EXT ANN.12 MESI INVESTI<br>SCUOLA 02 | EXT ANNUALE INVESTI<br>SCUOLA 02 | EXT.ABB.ANN.STUD 12<br>MESI PUOI | ۲ | Utilizza l'abbonamento con la tua Tessera Unica Veneto | Clicca qui per i dettagli |                                 |          |
| 429,00 €                             | 385,00 €                         | 429,00 €                         |   |                                                        |                           |                                 | 5        |
| EXT ABB.ANNUALE STUD                 |                                  |                                  |   | IMPORTO INVESTI SCUOLA                                 |                           | $\rightarrow$                   | -90,00 € |
| 385,00 €                             |                                  |                                  |   | Totale                                                 |                           |                                 | 295,00 € |
| $\rightarrow$                        | PROCEDI CON L'ACQUISTO           |                                  |   | AGGIUNGI AL CARRELLO                                   |                           | VAI AL PAGAMENTO                |          |

#### DOMANDA INVESTI SCUOLA

#### Processo di convalida della domanda INVESTI SCUOLA.

- 1) Richiesta Investi scuola dalla sezione profilo della Tessera Unica Veneto
- 2) Il Back office Dolomiti Bus procede alla <u>verifica</u> della richiesta con il controllo dei documenti: CONVALIDA o RESPINGIMENTO della domanda

#### CONVALIDA:

- Back office Dolomiti Bus: Convalida dei documenti
- 2) Invio della mail di conferma attivazione categoria INVESTI SCUOLA
- Il cliente può procedere all'acquisto del titolo agevolato, da TPLWEB, da APP o in biglietteria.

#### RESPINGIMENTO

- Back office Dolomiti Bus: NON Convalida dei documenti
- 2) Invio della mail di NON APPROVAZIONE della domanda INVESTI SCUOLA
- Il cliente deve rifare la domanda caricando i documenti corretti e completi

# RIFERIMENTI

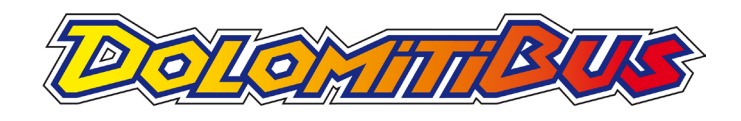

Se ti serve aiuto o maggiori dettagli contattaci ad <u>investiscuola@dolomitibus.it</u> o al numero **0437 941 237** - dalle ore 8:00 alle 20:00 da lunedì a sabato -

Se ti serve aiuto o maggiori dettagli contattaci ad <u>servvizioclienti@mycicero.it</u> o al numero **02 829 007 34** 

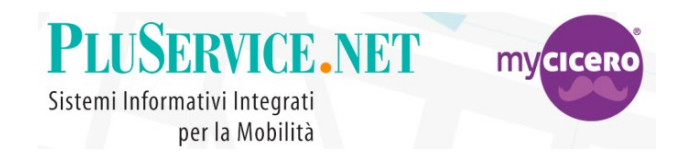